#### 2. 電子申請の事前準備

#### 2-2. ID・パスワードの確認

③ 電子署名·送信

「2-1. 新規ユーザ登録」の「⑦ 電子署名・送信」(P.11参照)と同じ手順で電子 署名を行います。

④ ID・パスワード表示

ID・パスワードが表示されます。 「OK」ボタンをクリックすると、トップ画面に戻ります。

| 総務省電波利用電子申請・日出システム                        |               |             |
|-------------------------------------------|---------------|-------------|
| ホーム   お知らせ   ヘルブ   間い合わせ先   サイトマップ        |               |             |
| ユーザロ・パスワード 確認の流れ 説明 第名・送信 ユーザロ・パスワード 確認 > | $\rightarrow$ | ※次回い降のログイン時 |
| ユーザID・パスワード確認                             |               |             |
|                                           |               | に必要となりますので、 |
|                                           |               | 必ず地ラて 保管してお |
| あなたのユーザリー パフロードは                          |               | むり圧れて、体白しての |
| 1-910 : L A1023040<br>//27-F:: XyW29999   |               | いてくについ。     |
| です。<br>後日に体験が出たわれたとう。瞬間日 アイ だまい           |               |             |
|                                           |               |             |
|                                           |               |             |
|                                           |               |             |
| ・登録者れている証明書の有効期限は 2012/12/06 です。          |               |             |
|                                           |               |             |
| 2-1.①「総務省 電波利用 電子申請・届出システム」トップ画面へ         |               |             |
|                                           |               |             |
|                                           |               |             |
|                                           | 1             |             |

※パスワードの有効期間(6ヶ月)を過ぎると、パスワード変更画面が表示され ますので、画面の指示に従い、パスワードを変更してください。

# 2. 電子申請の事前準備

### 2-3. パスワード変更(ユーザ情報変更)

① 申請・届出メニュー画面

「照会・変更」ボタンをクリックします。

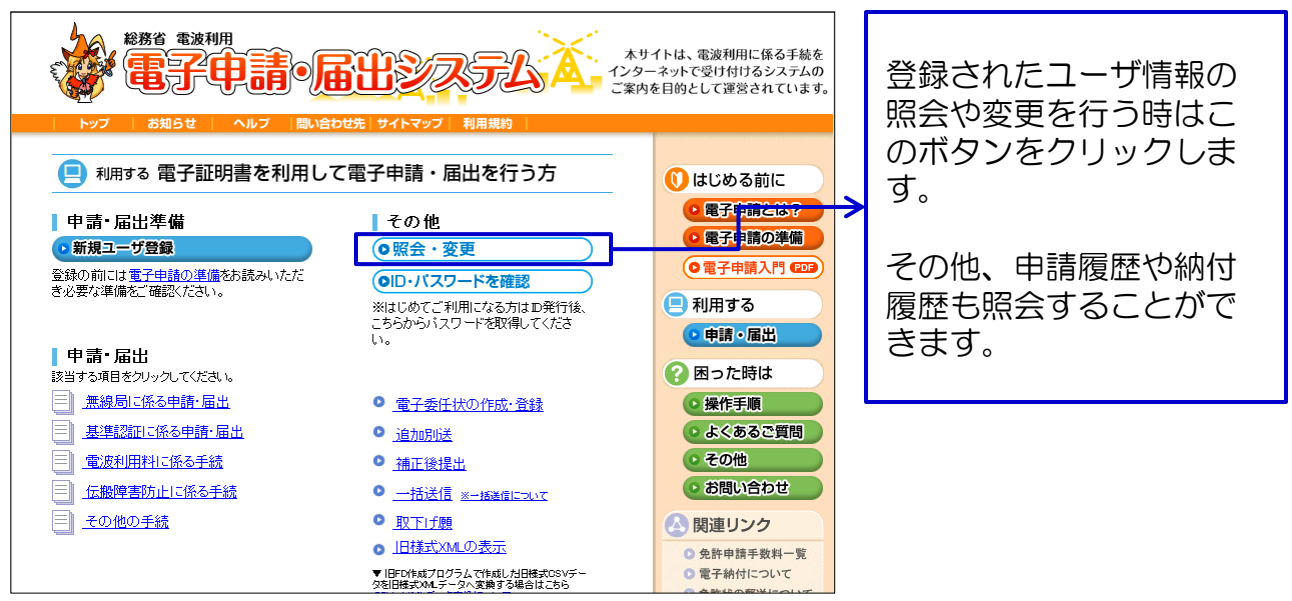

② ログイン画面

初回ログイン時は、「ID・パスワード確認」で表示されたIDとパスワードを入力します。

2回目以降ログイン時は、ご自身で設定されたパスワードを入力します。

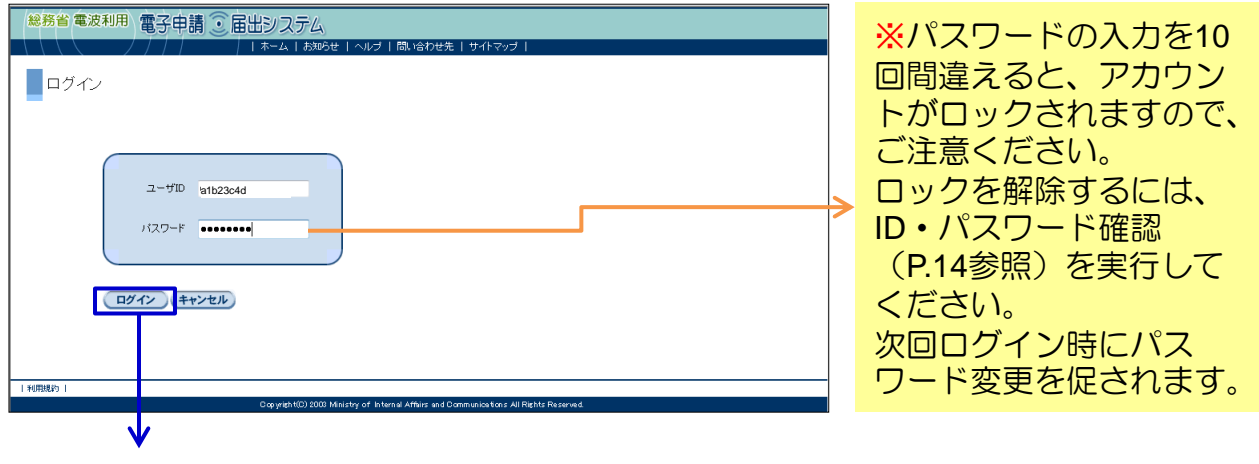

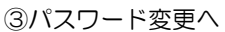

## 2. 電子申請の事前準備

#### 2-3. パスワード変更(ユーザ情報変更)

- ③ パスワード変更
- ■初回ログイン時

パスワード変更画面が表示されます。

ご自身で新パスワードを設定・入力後、 「送信」ボタンをクリックします。 ■2回目以降ログイン時

メニュー一覧が表示されます。

「パスワード変更」ボタンをクリック します。

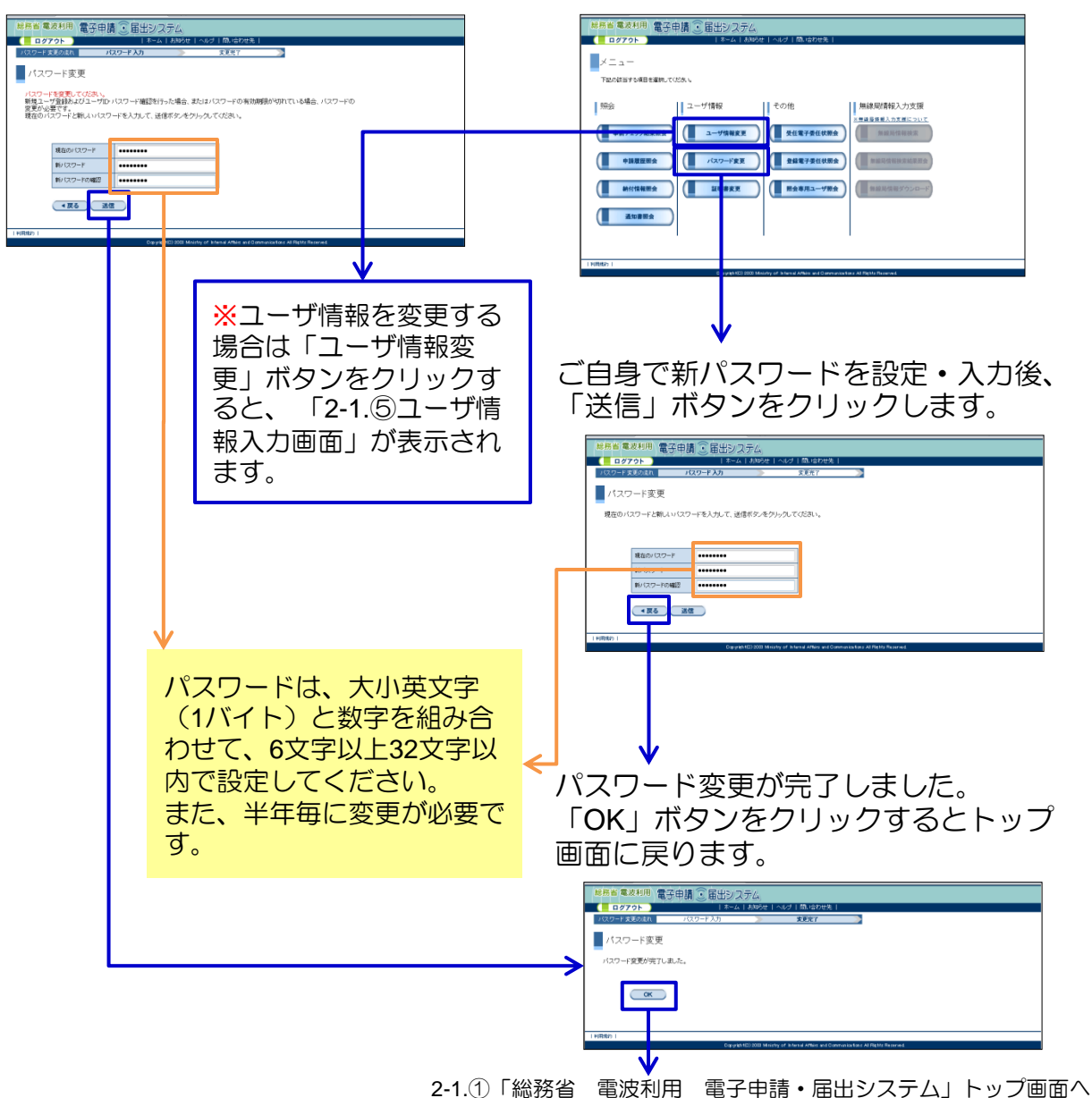